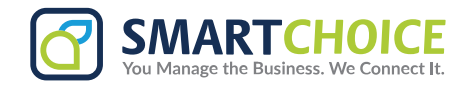

## **Creating an ACH Payment in The Bill Center**

1. Hover over to the Create tab and click on Payment.

|                     |   | Summary     | Create + | V |
|---------------------|---|-------------|----------|---|
| Search for Accounts | Q | Summary > ( | Payment  |   |
|                     |   |             |          |   |

2. In the Add Payment window, select the Method ACH (e-Check).

|    | Summary   | Create +     | View 8   | & Pay Bills +  | Account Details + | Re |
|----|-----------|--------------|----------|----------------|-------------------|----|
| Ad | d Paymen  | t > (8065)   |          |                |                   |    |
|    | Submit Pa | ayment       |          |                |                   |    |
|    | Method    |              |          |                |                   |    |
|    | Metilou   |              |          |                |                   |    |
|    | Credit Ca | ard (Card Co | nnect)   | ÷              |                   |    |
| -  | Credit Ca | ard (Card Co | nnect)   |                |                   |    |
|    | ACH (e-C  | Check)       |          |                |                   |    |
|    | 0.00      |              |          |                |                   |    |
|    | Save P    | ayment Infor | mation f | or Future Tran | sactions          |    |

- 3. Add in the amount that you are required to pay.
- 4. Select **Save Payment** for future transactions.
- 5. Add the **Name** of the account.

| Name on Account |
|-----------------|
|                 |

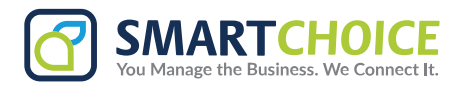

6. Then, add the Routing Number and Account Number.

| Routin     | g Number                  |           |     |        |
|------------|---------------------------|-----------|-----|--------|
|            |                           |           |     |        |
|            | <b>D</b> 4 <sup>1</sup> 4 |           |     | Chard. |
| <b>↓</b> ' |                           | ↓ Account | #   | ↓<br>↓ |
| 1:00       | 12345671                  | 987654    | 323 | 010    |
|            |                           |           |     |        |
| Accou      | nt Number                 |           |     |        |

7. Select the **Type Of Account.** 

|   | Account Number |   |
|---|----------------|---|
| Γ | Account Type   | ] |

8. Click on Submit Payment

Submit Payment